|                                                       | Gerencia de Informática y Telecomunicaciones | CÓDIGO: MI-GIT-SWR |
|-------------------------------------------------------|----------------------------------------------|--------------------|
| Colegio de<br>ESCRIBANOS<br>Provincia de Buenos Aires |                                              | FECHA: 01/08/2024  |
|                                                       | Sitio web restringido                        | REVISIÓN: 01       |
|                                                       |                                              | PÁGINA: 1 de 8     |
|                                                       |                                              |                    |

# <u>ÍNDICE</u>

| OBJETIVO                         | 2 |
|----------------------------------|---|
| ALCANCE                          | 2 |
| GENERALIDADES                    | 2 |
| DESARROLLO                       | 2 |
| Registración de un nuevo usuario | 2 |
| Primer acceso                    | 4 |
| Recuperación de contraseña       | 5 |
| Cambio de contraseña             | 6 |
| Cambio de mail                   | 7 |

### **HISTORIAL DE CAMBIOS**

| Revisión | Descripción del cambio | Fecha      |
|----------|------------------------|------------|
| 0        | Edición inicial        | 02/08/2022 |
| 1        | Actualización general  | 01/08/2024 |
| 2        |                        |            |
| 3        |                        |            |
| 4        |                        |            |
| 5        |                        |            |
| 6        |                        |            |
| 7        |                        |            |
| 8        |                        |            |
| 9        |                        |            |
| 10       |                        |            |

|                           | Gerencia de Informática y Telecomunicaciones CÓDIGO: MI-GIT-SWR |                   |  |  |
|---------------------------|-----------------------------------------------------------------|-------------------|--|--|
| Colegio de                |                                                                 | FECHA: 01/08/2024 |  |  |
| Provincia de Buenos Aires | Sitio web restringido                                           | REVISIÓN: 01      |  |  |
|                           |                                                                 | PÁGINA: 2 de 8    |  |  |

### OBJETIVO

Indicar los pasos a seguir para que un nuevo usuario pueda realizar la registración en el sitio web restringido y el primer acceso al mismo, y para que los usuarios existentes puedan realizar la recuperación de su contraseña, el cambio de contraseña o el cambio de mail registrado.

### ALCANCE

El alcance del presente documento comprende las siguientes funcionalidades:

- Registración de nuevo usuario
- Primer acceso
- Recuperación de contraseña
- Cambio de contraseña
- Cambio de mail

### GENERALIDADES

En el sitio web restringido el usuario podrá acceder a las diferentes secciones disponibles según el tipo de rol que tenga asignado.

### DESARROLLO

### Registración de un nuevo usuario

- 1- Acceder al sitio del Colegio de Escribanos de la Provincia de Buenos Aires a través del siguiente link: <u>http://www.colescba.org.ar/portal/</u>.
- 2- Dirigirse a la parte inferior de la página y en "ACCESO" presionar "Registración".

| Colegio de<br>FSCRIBANOS                                                                                                    | INFO ÚTIL                                                                                                    | TRÁMITES                                                                                                    | AGENDA                                                                                       | DELEGACIONES                                                                                                    |
|----------------------------------------------------------------------------------------------------|----------------------------------------------------------------------------------------------------|----------------------------------------------------------------------------------------------------|----------------------------------------------------------------------------------------------|----------------------------------------------------------------------------------------------------|
| Provincia de Bacono Altero                                                                                                    | SADIN                                                                                                    | Colegio de Escribanos                                                                                                    | Cultura                                                                                      | Azul                                                                                                    |
| Collegio de Escribanos de la<br>Provincia de Bluenos Ares<br>ACCESO<br>▲ Registración<br>● Recuperar contraseña<br>EL COLEGIO<br>Quénes Somos<br>Organismos<br>Taller de Producción Gráfica<br>Taller do Producción Gráfica | Actualidad Tributaria<br>Registración Inmobiliaria<br>Enlaros<br>Calendario Fiscal<br>Videos tutoriales<br>Información de Municipios<br>Calculadora de fechas<br>SALA DE PRENSA<br>CONTACTOS | Firmo Digital<br>Archivo de Actuaciones<br>Natavales<br>Departamento de Registros<br>Especiales<br>Regularización Dominial<br>Departamento de Servicios<br>Notariales<br>Quiero ser escribano<br>Curso de Elico<br>Otros organismos<br>Registro de la Propiedad | Canadra Capacitación<br>NOVEDADES<br>Convenios<br>Covid-19<br>Tecnología<br>Derechos Humanos | Auto<br>Bahia Blanca<br>Dolones<br>Junin<br>La Pluta<br>Lomas de Zemona<br>Mar del Flata<br>Merodes<br>Morón<br>Niscochea<br>Nueve de Julio<br>Pergamino<br>San Iudiro<br>San Iudiro |
| Proveedores                                                                                                    |                                                                                                    | Catastro (ARBA)                                                                                                    |                                                                                              | San Nicolás                                                                                                    |
|                                                                                                    |                                                                                                    | Dirección Provincial de<br>Personas Jurídicas (DPPJ)                                                                                                    |                                                                                              | Tandil<br>Trenque Lauquen                                                                                                    |
|                                                                                                    |                                                                                                    | Consejo Federal del Notariado<br>Argentino                                                                                                    |                                                                                              |                                                                                                    |
|                                                                                                    |                                                                                                    | Jornada Notarial Bonaer                                                                                                    | ense → Revista Notar                                                                         | ial → Fundación Aequitas →                                                                                                    |
| Av. 13 N° 77<br>Buanos Aire                                                                                                    | Av. 13 N° 770, La Plata,<br>Buenos Aires, Argentina (?) (3) (2) (2) (3) (4) (4) (4) (4) (4) (4) (4) (4) (4) (4                                                                               |                                                                                                    |                                                                                              |                                                                                                    |

|                                                       | Gerencia de Informática y Telecomunicaciones | CÓDIGO: MI-GIT-SWR |  |
|-------------------------------------------------------|----------------------------------------------|--------------------|--|
| Colegio de<br>ESCRIBANOS<br>Provincia de Buenos Aires |                                              | FECHA: 01/08/2024  |  |
|                                                       | Sitio web restringido                        | REVISIÓN: 01       |  |
|                                                       |                                              | PÁGINA: 3 de 8     |  |

3- Se accederá a la siguiente pantalla en la que se deberán ingresar los datos solicitados y presionar el botón "Registrar usuario".

## Registración

| Ingrese sus datos personales                                    |  |  |  |
|-----------------------------------------------------------------|--|--|--|
| Apellido:<br>Nombres:<br>Email:<br>Ingrese nuevamente su email: |  |  |  |
| Registrar usuario Cancelar                                      |  |  |  |

<u>Aclaración</u>: En caso de haberse registrado anteriormente y no recordarlo, aparecerá la siguiente pantalla con un mensaje de error y se deberán seguir los pasos indicados en la sección **Recuperación de contraseña**.

## Registración

| Ingrese sus datos personales           |                             |  |  |
|----------------------------------------|-----------------------------|--|--|
|                                        |                             |  |  |
| Apellido:                              | apellido                    |  |  |
| Nombres:                               | nombres                     |  |  |
| Email:                                 | nombresapellido@live.com.ar |  |  |
| Ingrese nuevamente su email:           | nombresapellido@live.com.ar |  |  |
| CUIT - CUIL:                           | 27 - 32228329 - 4           |  |  |
| Registrar usuario Cancelar             |                             |  |  |
| Ya existe un usuario con ese CUIT/CUIL |                             |  |  |

- 4- Se recibirá un mail a la casilla de correo indicada con la contraseña necesaria para ingresar.
- 5- Una vez recibido el mail, se deberá enviar un mail a la casilla de correo de la Mesa de Ayuda Informática (<u>mesadeayudainformatica@colescba.org.ar</u>) con el asunto "Solicitud de permisos nuevo usuario web", indicando el CUIL, carnet (en caso de ser pensionado) y las secciones del sitio a las que necesita acceder (por ejemplo: Haberes/ Recibos, Caja/ Atención de la salud, etc.).

<u>Aclaración para Notarios jubilados</u>: Los Notarios que se jubilan continúan accediendo con las mismas credenciales que cuando estaban en actividad. En caso de que no contaran con usuario y contraseña estando en actividad, deberán realizar la solicitud a la Mesa de Ayuda Informática (Mail: <u>mesadeayudainformatica@colescba.org.ar</u>).

|                                                       | Gerencia de Informática y Telecomunicaciones | CÓDIGO: MI-GIT-SWR |  |
|-------------------------------------------------------|----------------------------------------------|--------------------|--|
| Colegio de<br>ESCRIBANOS<br>Provincia de Buenos Aires |                                              | FECHA: 01/08/2024  |  |
|                                                       | Sitio web restringido                        | REVISIÓN: 01       |  |
|                                                       |                                              | PÁGINA: 4 de 8     |  |

#### Primer acceso

- 1- Acceder al sitio del Colegio: <u>http://www.colescba.org.ar/portal/</u>.
- 2- Presionar el botón "Autogestión".

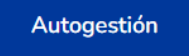

3- Introducir el "Usuario" y la "Contraseña" provisoria y luego presionar el botón "INICIAR SESIÓN".

| Colegio de<br>ESCRIBANOS<br>Provincia de Buenos Aires                                                                                                    |  |
|----------------------------------------------------------------------------------------------------|--|
| Portal                                                                                                    |  |
| Ingresá con tu cuenta     Nombre de usuano:                                                                                                    |  |
| Contraseña:                                                                                                    |  |
| INICIAR SESIÓN                                                                                                    |  |
| Por razones de seguridad, por favor cierre la sesión y cierre su<br>navegador web cuando haya terminado de acceder a los<br>servicios que requieren autenticación. |  |

<u>Aclaración</u>: El "Usuario" es el CUIT-CUIL sin guiones y la "Contraseña" es la que se recibió por mail. De ser posible, se recomienda copiar y pegar la contraseña recibida para evitar posibles errores con los caracteres especiales que suele contener la misma.

4- Se abrirá una pantalla para realizar el cambio de clave. Completar los datos requeridos y presionar el botón "Ok".

| Emal:               |  |
|---------------------|--|
| Clave anterior:     |  |
| Clave nueva:        |  |
| Repita clave nueva: |  |
| Ok                  |  |

<u>Aclaración</u>: La "Clave anterior" es la contraseña que se recibió por mail. De ser posible, se recomienda copiar y pegar la contraseña recibida para evitar posibles errores con los caracteres especiales que suele contener la misma. En "Clave nueva" y en "Repita clave nueva" deberá ingresar la contraseña con la que ingresará de aquí en adelante.

5- A partir del próximo ingreso, se deberá introducir la nueva clave generada.

|                                                       | Gerencia de Informática y Telecomunicaciones | CÓDIGO: MI-GIT-SWR |  |  |
|-------------------------------------------------------|----------------------------------------------|--------------------|--|--|
| Colegio de<br>ESCRIBANOS<br>Provincia de Buenos Aires |                                              | FECHA: 01/08/2024  |  |  |
|                                                       | Sitio web restringido                        | REVISIÓN: 01       |  |  |
|                                                       |                                              | PÁGINA: 5 de 8     |  |  |

### Recuperación de contraseña

- 1- Acceder al sitio del Colegio de Escribanos de la Provincia de Buenos Aires a través del siguiente link: <u>http://www.colescba.org.ar/portal/</u>.
- 2- Dirigirse a la parte inferior de la página y en "ACCESO" presionar "Recuperar contraseña".

| Colegio de                                                                                                    | INFO ÚTIL                                                                                                    | TRÁMITES                                                                                                    | AGENDA                                                               | DELEGACIONES                                                                                         |
|----------------------------------------------------------------------------------------------------|----------------------------------------------------------------------------------------------------|----------------------------------------------------------------------------------------------------|----------------------------------------------------------------------|----------------------------------------------------------------------------------------------------|
| ECKIBANOS<br>Colegio de Escribanos de la<br>Provincia de Buenos Aires                                                                                                    | SADIN<br>Actualidad Tributaria<br>Registración Inmobiliaria                                                               | Colegio de Escribanos<br>Firma Digital                                                                                                    | Cultura<br>Capacitación                                              | Azul<br>Bahia Blanca<br>Dolores                                                                      |
| ACCESO<br>≜ Registración<br>▲ Recuperar contraseña<br>EL COLEGIO                                                                                                    | Enlaces<br>Calendario Fiscal<br>Videos tutoriales<br>Información de Municipios<br>Calculadora de fechas<br>SALA DE PRENSA | Notariales<br>Departamento de Registros<br>Especiales<br>Regularización Dominial<br>Departamento de Servicios<br>Notariales<br>Quiero ser escribano                                     | NOVEDADES<br>Convenios<br>Covid-19<br>Tecnología<br>Derechos Humanos | Junin<br>La Pata<br>Lonas de Zamona<br>Marcele Plata<br>Mercedes<br>Morón<br>Necochea                |
| Quénes Somos<br>Organismos<br>Taller de Producción Gráfica<br>Trabajá con nosotros<br>Provendores                                                                                                    | CONTACTOS                                                                                                    | Curso de Élica<br>Otros organismos<br>Registro de la Propiedad<br>Catastro (ARRA)<br>Dirección Provincial de<br>Personas jurídicas (DPPj)<br>Consejo Federal del Notariado<br>Argentino |                                                                      | Nueve de Julio<br>Pergamino<br>San laidro<br>San Nicolás<br>San Nicolás<br>Tandil<br>Trenque Lauquen |
|                                                                                                    |                                                                                                    | Jornada Notarial Bonaer                                                                                                    | ense $ ightarrow$ Revista Notari                                     | al → Fundación Aequitas →                                                                            |
| Av. 13 N* 770, La Plata,         G         Image: Constraint of the second second secon |                                                                                                    |                                                                                                    |                                                                      |                                                                                                    |

3- Se accederá a la siguiente pantalla en la que se deberán completar los datos requeridos y presionar el botón "Generar Nueva Contraseña".

| Recuperacion de contraseña                                                                                                    |
|----------------------------------------------------------------------------------------------------|
| Nombre de usuario: Email (*):                                                                                                    |
| (*) En caso que su cuenta de correo electrónico principal sea provista por el Colegio [@colescba.org.ar] Ud. deberá ingresar en el campo 'Email' la dirección de correo<br>electrónico que oportunamente indicó como 'Cuenta de Correo Electrónico Alternativa', en la cual finalmente recibirá su nueva contraseña |
| Generar Nueva Contraseña                                                                                                    |

4- El sistema enviará automáticamente un mail con la contraseña provisoria a la casilla de correo alternativo (tener en cuenta revisar tanto la bandeja de entrada como el correo no deseado).

<u>Aclaración</u>: En caso de no recordar la casilla de correo alternativo registrada oportunamente, se deberá enviar un mail a la Mesa de Ayuda Informática (mesadeayudainformatica@colescba.org.ar).

- 5- Acceder nuevamente al sitio del Colegio: <u>http://www.colescba.org.ar/portal/</u>.
- 6- Presionar el botón "Autogestión".

Autogestión

7- Introducir el "Usuario" y la "Contraseña" provisoria, y luego presionar el botón "INICIAR SESIÓN".

|                           | Gerencia de Informática y Telecomunicaciones | CÓDIGO: MI-GIT-SWR |
|---------------------------|----------------------------------------------|--------------------|
| Colegio de                |                                              | FECHA: 01/08/2024  |
| Provincia de Buenos Aires | Sitio web restringido                        | REVISIÓN: 01       |
|                           |                                              | PÁGINA: 6 de 8     |
|                           |                                              |                    |

| Port        | al       |            |           |   |
|-------------|----------|------------|-----------|---|
|             | 😯 Ing    | resá con   | tu cuenta | I |
| - Nombre de | usuario: |            |           |   |
| Contrase    | eña:     |            |           | • |
|             | I        | NICIAR SES | SIÓN      |   |

<u>Aclaración</u>: El "Usuario" es el CUIT-CUIL sin guiones y la "Contraseña" es la que se recibió por mail. De ser posible, se recomienda copiar y pegar la contraseña recibida para evitar posibles errores con los caracteres especiales que suele contener la misma.

8- Se abrirá una pantalla para realizar el cambio de clave. Completar los datos requeridos y presionar el botón "Ok".

| Email:              |  |
|---------------------|--|
| Clave anterior:     |  |
| Clave nueva:        |  |
| Repita clave nueva: |  |
| Ok                  |  |

<u>Aclaración</u>: La "Clave anterior" es la contraseña que se recibió por mail. De ser posible, se recomienda copiar y pegar la contraseña recibida para evitar posibles errores con los caracteres especiales que suele contener la misma. En "Clave nueva" y en "Repita clave nueva" deberá ingresar la contraseña con la que ingresará de aquí en adelante.

9- A partir del próximo ingreso, se deberá introducir la nueva clave generada.

#### Cambio de contraseña

- 1- Acceder al sitio del Colegio de Escribanos de la Provincia de Buenos Aires a través del siguiente link: <u>http://www.colescba.org.ar/portal/</u>.
- 2- Presionar el botón "Autogestión".

Autogestión

|                           | Gerencia de Informática y Telecomunicaciones | CÓDIGO: MI-GIT-SWR |
|---------------------------|----------------------------------------------|--------------------|
| Colegio de                |                                              | FECHA: 01/08/2024  |
| Provincia de Buenos Aires | Sitio web restringido                        | REVISIÓN: 01       |
|                           |                                              | PÁGINA: 7 de 8     |

3- Introducir el "Usuario" y la "Contraseña" provisoria y luego presionar el botón "INICIAR SESIÓN".

|                                       | Colegio de<br>ESCRIBANOS<br>Provincia de Buenos Aires                                                                                 |
|---------------------------------------|----------------------------------------------------------------------------------------------------|
|                                       |                                                                                                    |
| Co Por                                | tal                                                                                                    |
| - Nombre de                           | Ingresá con tu cuenta<br>e usuario —                                                                                                  |
| Contras                               | ieña:                                                                                                    |
|                                       | INICIAR SESIÓN                                                                                                    |
| Por razono<br>navegado<br>servicios o | es de seguridad, por favor cierre la sesión y cierre :<br>rweb cuando haya terminado de acceder a los<br>jue requieren autenticación. |

4- Se accederá al sitio restringido. En el panel superior, en la sección donde figura el nombre de usuario, presionar el desplegable y luego presionar "Cambio de contraseña".

|                                                       | Agenda Novedades Contactos 🕇 🎯 🖬 🔍 Colegie                                 | o Caja Comunidad       |  |  |  |
|-------------------------------------------------------|----------------------------------------------------------------------------|------------------------|--|--|--|
| Colegio de<br>ESCRIBANOS<br>Província de Baenos Aires | El Colegio v Delegaciones v Organismos v Trámites v Info Útil v Recursos v | 🗙 Herramientas         |  |  |  |
|                                                       |                                                                            | 👂 Cambio de contraseña |  |  |  |
| Encontrá las herramientas disponibles en COLESCBA     |                                                                            |                        |  |  |  |
|                                                       |                                                                            |                        |  |  |  |
|                                                       | Escriba el nombre de la app que busca BUSCAR                               |                        |  |  |  |

5- Se accederá a la siguiente pantalla en la que se deberán completar los datos requeridos y luego presionar el botón "Cambiar Clave".

| Cambio de clave     |  |  |
|---------------------|--|--|
| Clave anterior:     |  |  |
| Repita clave nueva: |  |  |
| Cambiar Clave       |  |  |

6- A partir del próximo ingreso, se deberá introducir la nueva clave generada.

### Cambio de mail

1- Acceder al sitio del Colegio de Escribanos de la Provincia de Buenos Aires a través del siguiente link: <u>http://www.colescba.org.ar/portal/</u>.

|                           | Gerencia de Informática y Telecomunicaciones | CÓDIGO: MI-GIT-SWR |
|---------------------------|----------------------------------------------|--------------------|
| Colegio de                |                                              | FECHA: 01/08/2024  |
| Provincia de Buenos Aires | Sitio web restringido                        | REVISIÓN: 01       |
| )                         |                                              | PÁGINA: 8 de 8     |

2- Presionar el botón "Autogestión".

Autogestión

3- Introducir "Usuario" y "Contraseña" y luego presionar el botón "INICIAR SESION".

| Colegio de<br>ESCRIBANOS<br>Provincia de Buenos Aires                                                                                                    |
|----------------------------------------------------------------------------------------------------|
|                                                                                                    |
| Portal                                                                                                    |
| Ingresá con tu cuenta     Nombre de usuario:                                                                                                    |
| Contraseña:                                                                                                    |
| INICIAR SESIÓN                                                                                                    |
| Por razones de seguridad, por favor cierre la sesión y cierre su<br>navegador web cuando haya terminado de acceder a los<br>servicios que requieren autenticación. |

5- Se accederá al sitio restringido. En el panel superior, en la sección donde figura el nombre de usuario, presionar el desplegable y luego presionar "Cambio de e-mail".

|                                                       | Agenda Novedades Contactos 🕇 🗇 🖬 🔍 Coleg                                           | io Caja Comunidad |  |  |
|-------------------------------------------------------|------------------------------------------------------------------------------------|-------------------|--|--|
| Colegio de<br>ESCRIBANOS<br>Provincia de Buenos Aires | El Colegio V Delegaciones V Organismos V Trámites V Info Útil V Recursos V 🚨 Hole. | 💽 🎝               |  |  |
| Encontrá las herramientas disponibles en COLESCBA     |                                                                                    |                   |  |  |
|                                                       | Escriba el nombre de la app que busca BUSCAR                                       |                   |  |  |

6- Completar la nueva dirección de mail y luego presionar el botón "Cambiar Email".

Cambio de dirección de correo electrónico

| Email (*):                                                                                                    |
|----------------------------------------------------------------------------------------------------|
| (*) En caso que su cuenta de correo electrónico principal sea provista por el Colegio [@colescba org.ar] la dirección que Ud. debe ingresar en el campo 'Email' tiene que<br>ser personal (externa al Colegio) dado que la misma será almacenada como 'Cuenta de Correo Electrónico Alternativa', y posibilitará que Ud. pueda recuperar la<br>contraseña en caso de olvidar la misma |
| Cambiar Email                                                                                                    |

7- La nueva dirección de correo electrónico alternativo quedará registrada en la base de datos del Colegio.

<u>Aclaración</u>: El cambio de la casilla de correo en el sitio web restringido, no implica su modificación para las notificaciones de salud. En caso de que se quiera cambiar la casilla de correo en la cual se reciben las mismas, se deberá contactar a la Mesa de Ayuda Informática (<u>mesadeayudainformatica@colescba.org.ar</u>).